# راهنمای آموزشی نرم افزار مدیریت اطلاعات و استنادهای علمی

# (Bibliographic Management Tool)

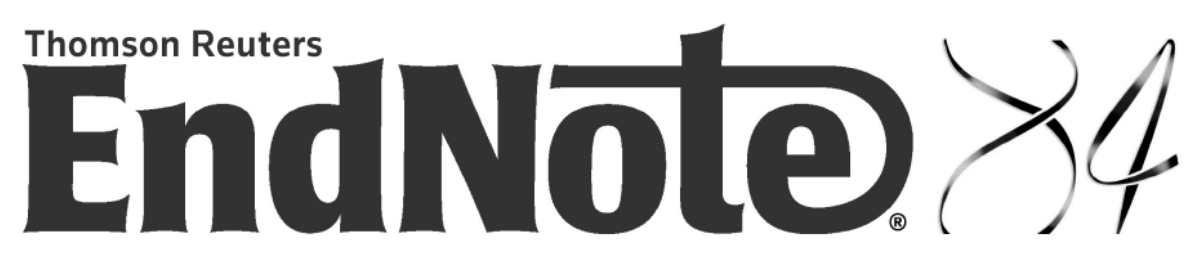

### Advance your Research and Publish Instantly

Cite While You Write™ in 4,500+ bibliographic styles! Collect references and find full text Collaborate with others using EndNote Web Present your papers in ResearcherID

تهیه کننده: مهدی ضیاءالدینی

مقدمه

یکی از مشکلات اصلی که دانشجویان دورههای تحصیلات تکمیلی و همچنین نویسندگان مقالات و کتاب با آن در گیر هستند، ایجاد مرجع در نوشتههای آنها است. نرم افزار یاد شده قادر است تا با ایجاد یک بانک اطلاعاتی از مقالات شما، آنها را به صورت دستهبندی شده در خود ذخیره نماید و در زمانی که نیاز به ارجاع یک متن از کتاب و یا مقاله به آن منبع دارید، به راحتی آن را فراخوانی و از آن استفاده نمائید. مدیریت اطلاعات شخصی، در حال حاضر یک حوزهٔ تحقیقاتی در مطالعات اطلاعرسانی میباشد و چند نرم افزار مديريت اطلاعات مانند Reference Manager, End Note ,Prosite Write Note و ...، در نوشتن متون علمي معرفي و شناخته شده اند. با توجه به قابليتها و امكانات وسيع اين نرم افزارها، توانايي اين نرم افزارها، به مراتب گستردهتر از رفرنسنویسی برای متون علمی بوده و برای مدیریت اطلاعات تخصصی شخصی نیز، به صورت وسیعی قابل استفاده می باشند. استفاده از نرم افزارهای فوق منجر به افزایش فوق-العاده کارآیی آموزشی و پژوهشی می گردد. نرمافزار Endenote، ، یکی از محبوب ترین و پر کاربرد ترین نرم-افزارها در حوزه مديريت اطلاعات شخصي، كتابنامهها (Bibliography)، نقلقولها (Citations)، تصاوير و PDF ها میباشد. این نرمافزار در اصل یک Personal Reference Database است که توسط شرکت Thomson Scientific، از شرکتهای فعال در زمینهی نرمافزارهای پژوهشی، به بازار عرضه شده است. با این نرمافزار می توان یک فایل شخصی ایجاد کرد، منابع و مآخذی که برای نوشتن مقاله، کتاب و هر نوشته تحقیقاتی دیگر مورد استفاده قرار گرفته است را مدیریت و آنها را در یک فرمت نوشتاری استاندارد ذخیره نمود. همچنین قابلیت جستجوی مقالات در پایگاهها و ذخیره کردن اطلاعات مورد نیاز در فایل شخصی را فراهم میکند. این نرم افزار بهعنوان یک ویرایش گر کمکی برای پردازش گر word عمل کرده و فرایند مقاله-نویسی را تسهیل میکند. فرآیند استفاده از EndNote از هنگامی که موضوعی را جهت تحقیق انتخاب می-کنید شروع می شود و به هیچ وجه، مربوط به پایان کار و نوشتن مقاله نیست. در واقع، بنا به تاکید راهنمای نرم افزار، عملكرد نرم افزار EndNote ، به عنوان يک بانک اطلاعاتی شخصی ( Personal Reference Database)، در واقع بسیار مهمتر و برجستهتر از نقش EndNote در مقاله نویسی است. EndNote دو نسخه دارد: نسخهی تحت وب (Endnote Web) و نسخهی رومیزی یا قابل نصب روی

كامپيوتر شخصي (Endnote Desktop).

بعد از نصب این نرمافزار روی کامپیوتر خود، با کلیک روی آیکون برنامه

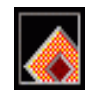

صفحهٔ زیر ظاهر میشود.

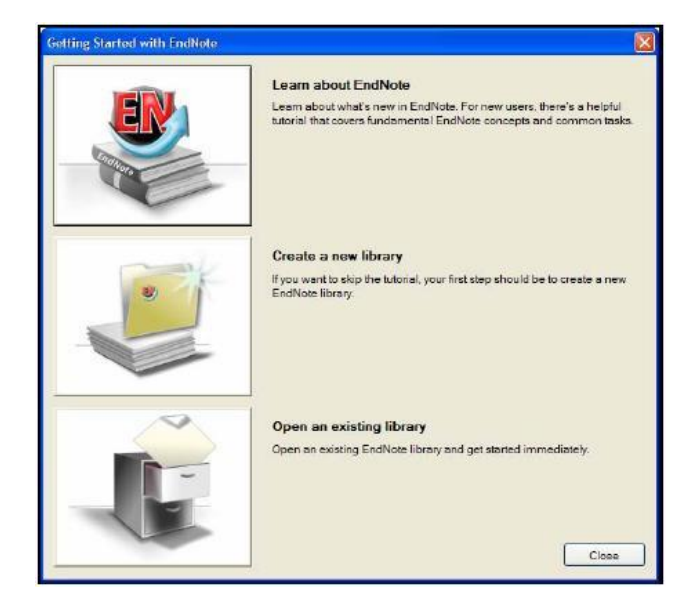

جنانچه برای اولین بار از این نرم افزار استفاده می کنید گزینهٔ Create a new EndNote Library را انتخاب کنید. بعد از انتخاب کنید. در مراجعات بعدی گزینهٔ Open an existing Library را انتخاب نمایید. بعد از انتخاب گزینهٔ مورد نظر، صفحهٔ اصلی نرم افزار ظاهر می شود.

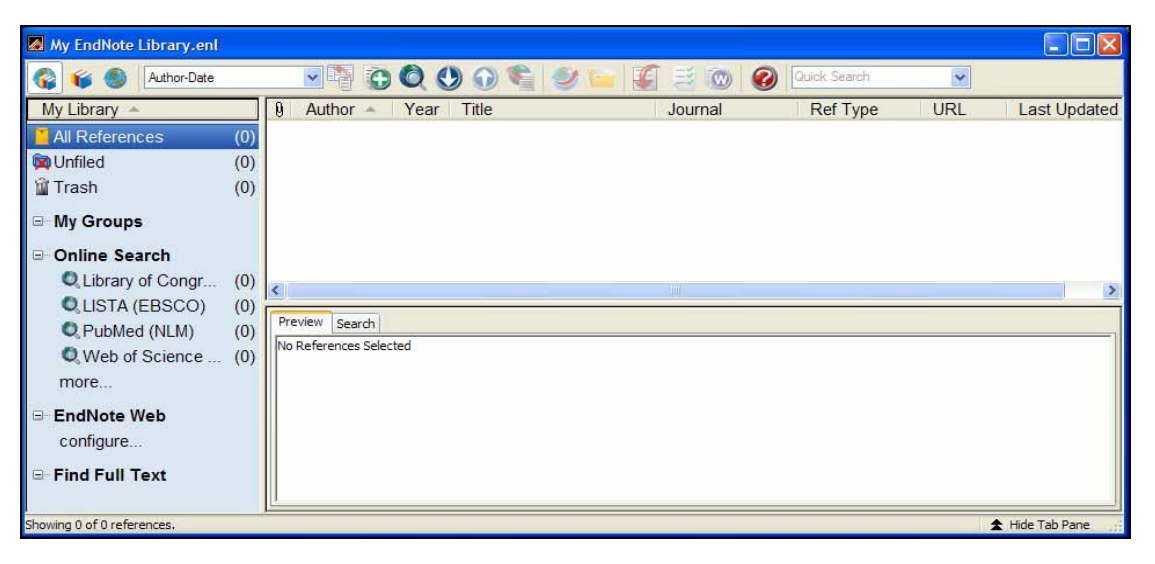

برای وارد کردن اطلاعات در کتابخانه شخصی خود از چندین راه می توان استفاده کرد:

- وارد کردن اطلاعات مربوط به یک منبع به صورت دستی
   در پایگاه های اطلاعاتی
  - دانلود اطلاعات مربوط به یک منبع از پایگاههای اطلاعاتی

#### وارد کردن اطلاعات مربوط به یک منبع به صورت دستی

برای وارد کردن اطلاعات به صورت دستی، از منوی Reference ، گزینه New Reference را انتخاب و یا از کلید میانبر Ctrl+N یا آیکون استفاده نمایید.

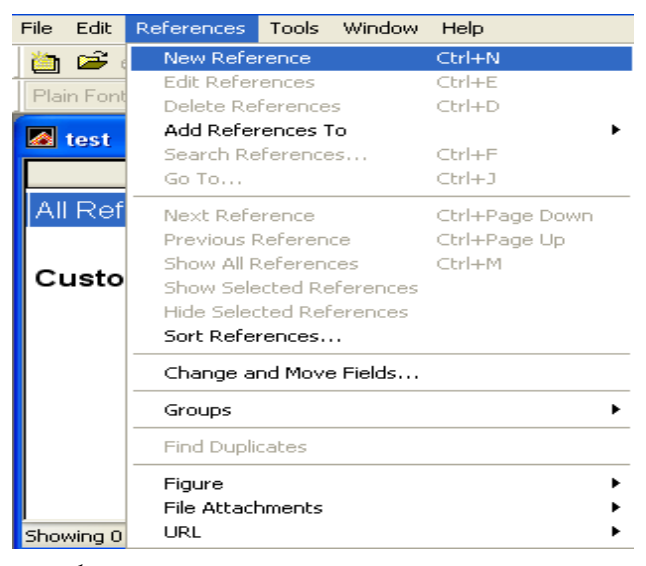

در صفحه ای که باز می شود (شکل زیر) نوع منبع را مشخص کنید که مثلاً منبع ما کتاب است یا مقاله و …، سپس فرم مربوط به ورود اطلاعات مدرک انتخاب شده ظاهر می شود. اطلاعات مورد نظر را در فیلدهای مربوطه وارد کنید. (الزامی ندارد که همه فیلدها را پر کنید). در این بخش امکان پیوست فایل مدرک و تصویر وجود دارد. با بستن پنجره، دادهها بصورت خودکار ذخیره می شوند و برای اصلاح هر منبع، دو بار روی آن کلیک کنید و تغییرات را اعمال کرده و مجدداً صفحه را ببندید.

| 🛃 New Ref | ference         |        |            |   |            |   |   |   |   |   |   |       |   |
|-----------|-----------------|--------|------------|---|------------|---|---|---|---|---|---|-------|---|
| 00        | Reference Type: | Journa | al Article |   | ~          |   |   |   |   |   |   |       |   |
| 1         | 🌌 💺 🗃           | 0      | Plain Font | ~ | Plain Size | ~ | В | I | U | P | A | $A_1$ | Σ |
| Author    |                 |        |            |   |            |   |   |   |   |   |   |       | ^ |
| Year      |                 |        |            |   |            |   |   |   |   |   |   |       |   |
| Title     |                 |        |            |   |            |   |   |   |   |   |   |       |   |
| Journal   |                 |        |            |   |            |   |   |   |   |   |   |       |   |
| Volume    |                 |        |            |   |            |   |   |   |   |   |   |       |   |
| Issue     |                 |        |            |   |            |   |   |   |   |   |   |       |   |
|           |                 |        |            |   |            |   |   |   |   |   |   |       | ~ |
|           |                 |        |            |   |            |   |   |   |   |   |   |       |   |

ضميمه كردن فايل

چنانچه میخواهید فایلی را ضمیمه یکی از منابع کنید روی آن منبع کلیک کرده، از منوی References گزینه File Attachments و سپس Attach File را انتخاب کنید. در صورت ضمیمه شدن فایل

مورد نظر نظیر PDF، علامت آن در کنار مشخصات منبع، ظاهر می شود. Pile Attachment

| Jønes    | 1976 | The Theory of Foraging  |              | Book            |         | 5/19/2009 |
|----------|------|-------------------------|--------------|-----------------|---------|-----------|
| Kelly    | 2006 | Geographic clustering   |              | Conference      | http:// | 5/19/2009 |
| Knell    | 2005 | Trilobite spines and be | Biol Lett    | Journal Article | http:// | 5/19/2009 |
| Kreutzer | 1987 | Untersuchungen über     |              | Book            |         | 5/19/2009 |
| Lindsay  | 2004 | Hand-held pneumatic i   | Derwent Inno | Patent          |         | 5/19/2009 |

برای باز کردن فایل ضمیمه، از منوی References، گزینه File Attachments و سپس Open File را انتخاب کنید یا روی کلید میانبر کلیک کنید.

🚯 🝳 🕚 🕥 🛸 🥩 🞾 🌠 📑 ি 🕢 Quick Search ~ Open File 🖊

تمامی فایلهای ضمیمه شده، کپی و در پوشهای جداگانه DATA\PDF folder ، که جزئی از کتابخانهی شما میباشد، ذخیره میشوند. دقت نمائید در هنگام گرفتن کپی از کتابخانهی شخصی خود، حتماً این پوشه را نیز کپی کنید در غیر این صورت، کتابخانه شما آسیب خواهد دید.

جهت ایجاد تنظیمات مورد دلخواه در مورد کتابخانهی خود، از منوی Edit گزینه Preferences را انتخاب کنید و سپس تغییرات مورد نظر را اعمال نمائید.

| Libraries<br>Display Fonts         | <ul> <li>Fields to display in the library window</li> </ul> |                                            |                |                     |  |  |  |
|------------------------------------|-------------------------------------------------------------|--------------------------------------------|----------------|---------------------|--|--|--|
| -Reference Types                   | Position                                                    | Field                                      | He             | ading               |  |  |  |
| - Temporary Citations<br>- Sorting | Column 1:                                                   | File Attachments                           | ~              |                     |  |  |  |
| Change Case                        | Column 2:                                                   | Author                                     | - Author       |                     |  |  |  |
| Display Fields                     | Column 3:                                                   | Year                                       | ✓ Year         |                     |  |  |  |
| Folder Locations                   | Column 4:                                                   | Title                                      | ✓ Title        |                     |  |  |  |
| Spell Check                        | Column 5:                                                   | Journal/Secondary Title                    | Journal        |                     |  |  |  |
| URLs & Links<br>EndNote Web        | Column 6:                                                   | Reference Type                             | Ref Typ        | e                   |  |  |  |
| - Find Full Text                   | Column 7:                                                   | URL                                        | VIRL           |                     |  |  |  |
|                                    | Column 8:                                                   | Last Updated                               | 🖌 🛛 Last Up    | dated               |  |  |  |
|                                    | Note: Selec                                                 | ting the 'Figure' and 'File Atta<br>window | chment' fields | will display an icc |  |  |  |
|                                    | Display a                                                   | Il authors in the Author field.            |                |                     |  |  |  |

دانلود منابع مربوط به یک موضوع از طریق جستجوی Online در پایگاه های اطلاعاتی

Online برای وارد کردن اطلاعات به صورت مستقیم از یک پایگاه اطلاعاتی، از منوی Tools ، گزینه Groups Pane و سپس Online Search را انتخاب کنید یا روی آیکون Search در قسمت Search کلیک کنید و از صفحه باز شده بانک اطلاعاتی مورد نظر را انتخاب کنید.

| My EndNote Library.enl                                                                                                    |                                       |         |               |     |                 |
|----------------------------------------------------------------------------------------------------|---------------------------------------|---------|---------------|-----|-----------------|
| 🌍 🌾 🌒 Author-Date                                                                                                    | 💽 🖣 🗿 🔕 🚷 🖓 💿 👘                       |         | Quick Searchi | ~   |                 |
| My Library -<br>All References (0)<br>Unfiled (0)<br>Trash (0)<br>My Groups<br>Online Search                                                                                                  | 0 Author – Year Title                 | Journal | Ref Type      | URL | Last Updated    |
| <ul> <li>Library of Congr (0)</li> <li>LISTA (EBSCO) (0)</li> <li>PubMed (NLM) (0)</li> <li>Web of Science (0)<br/>more</li> <li>EndNote Web<br/>configure</li> <li>Find Full Text</li> </ul> | Preview Search No References Selected | lite    |               |     | 2               |
| Showing 0 of 0 references.                                                                                                    |                                       |         |               |     | 🗙 Hide Tab Pane |

| eview Or | nline Search - PubMed MEDI | LINE at PubMed (NLM) |                       |            |             |
|----------|----------------------------|----------------------|-----------------------|------------|-------------|
| Search   | Options 🕨                  |                      | Search Remote Library | Match Case | Match Words |
|          | Author (Smith, A.B.)       | Contains             | v                     |            | + • -       |
| And 💙    | Year                       | Contains             | <b>v</b>              |            | + •         |
| And 🗸    | Title                      | V Contains           | v                     |            |             |

با این انتخاب، پنجره جستجو ظاهر میشود. کلمه یا کلمات کلیدی را وارد نمائید.

بعد از جستجو می توانید، رکوردهای مورد نظر را با استفاده از گزینه Copy Selected to وارد کتابخانه شخصی خود کنید.

| ennin ennine search         |                  |                   |      |
|-----------------------------|------------------|-------------------|------|
| Found 5494 records.         |                  |                   |      |
| Retrieve records from:      | 1                | through           | 5494 |
| Clear currently displayed r | esults before re | etrieving records |      |

جهت حذف رکوردهای تکراری از منوی Reference ، گزینه Find Duplicates را انتخاب نمایید. چنانچه امکان دریافت مقاله، از بانک اطلاعاتی را دارید، منابع موردنظر را که میخواهید PDF آن را ضمیمه کنید انتخاب، و با راست کلیک، گزینهی Find Full Text را انتخاب نمائید. PDF یا URL منابع موردنظر بهطور اتوماتیک به منبع، ضمیمه خواهد شد. در یک زمان شما مجاز به انتخاب حداکثر ۱۰۰۰ منبع برای جستجو هستید.

| ■ Find Full Text |      |
|------------------|------|
| Searching        | (14) |
| Found PDF        | (2)  |
| Found URL        | (2)  |
| 🛛 Not found      | (2)  |

دانلود اطلاعات مربوط به یک منبع از پایگاههای اطلاعاتی

روش دیگر برای ورود اطلاعات، Import کردن یا وارد کردن اطلاعات یک منبع، از پایگاههای اطلاعاتی است. میتوانید مقالات و منابع مورد نظر را از آن پایگاهها Export یا خارج کرده و به کتابخانه شخصی خود ارسال و Import یا ذخیره نمایید. در برخی موارد، هنگامی که میخواهیم یک منبع را به Scholar اضافه کنیم، ابتدا باید آن را ذخیره کنیم. مثلاً در Google Scholar ابتدا در قسمت Scholar و سپس preferences و سپس ابتدا باید آن را ذخیره کزینه و Import را انتخاب و با کلیک روی آیکون Save خارج شوید. سپس با جستجوی منبع مورد نظر، گزینه ی Import into Endnote را انتخاب کرده، و فایل خود را ذخیره کنید.

| Coorle       | - <u>Web</u> | <u>Images</u> | <u>Video</u> | <u>News</u> | <u>Maps</u> | <u>more »</u> |                                                                                     |
|--------------|--------------|---------------|--------------|-------------|-------------|---------------|-------------------------------------------------------------------------------------|
| Scholar BETA | "infor       | mation lite   | racy"        |             |             | Search        | <u>Advanced Scholar Search</u><br><u>Scholar Preferences</u><br><u>Scholar Help</u> |

Scholar All articles - Recent articles Results 1 - 10 of about 30,400 for "information literacy"

[PDF] 
The Seven Faces of Information Literacy

C Bruce - 1997 - crm.hct.ac.ae Seven Faces of **Information Literacy** Towards inviting students into new experiences ... What are people saying about **information literacy**? The spectrum <u>of literacy</u>: ... <u>Cited by 334</u> - <u>Related articles</u> - <u>View as HTML</u> - <u>Web Search</u> - <u>import into EndNote</u>) <u>All 3 versions</u>

| File Dowr | nload 🔀                                                                                                    |
|-----------|----------------------------------------------------------------------------------------------------|
| Do you    | u want to open or save this file?                                                                                                    |
|           | Name: scholar.enw                                                                                                    |
|           | Type: EndNote Import File                                                                                                    |
|           | From: scholar.google.com                                                                                                    |
|           | Open Save Cancel                                                                                                    |
| 🔽 Alwa    | ays ask before opening this type of file                                                                                                    |
| 2         | While files from the Internet can be useful, some files can potentially harm your computer. If you do not trust the source, do not open or save this file. <u>What's the risk?</u> |

در Endnote از منوی File گزینه Import را انتخاب کنید. در پنجره ای که باز می شود، در قسمت Import (بر Data File فایل مورد نظر را از حافظه رایانه بیابید. سـپس نـوع فیلتـر را در قسـمت Import Option (بر اساس پایگاهی که فایل خود را از روی آن ذخیره کرده اید) انتخاب کنید. مثلاً چنانچه از Google Scholar (بر مطلبی را Import کرده اید باید گزینه Endnote Import و چنانچه از پایگاه Springer استفاده کـرده اید، گزینه (RIS) Rerence Manager را انتخاب کنید.

| Import                           |                                                                          | ×           |
|----------------------------------|--------------------------------------------------------------------------|-------------|
| Import Data File:                |                                                                          | Choose File |
| Import Option:                   | Emerald                                                                  | ~           |
| Duplicates:<br>Text Translation: | EndNote Library<br>EndNote Import<br>Refer/BibIX<br>Tab Delimited        |             |
|                                  | Reference Manager (RIS)<br>ISI-CE<br>Multi-Filter (Special)              | )           |
|                                  | EndNote generated XML<br>Other Filters<br>Emerald<br>Use Connection File |             |

#### مثال Export : ۱ منابع از پایگاه اطلاعاتی Springer

۱-در ابتدا جستجوی خود را در پایگاه انجام دهید.
 ۲-هر یک از نتایج را می توانید با کلیک روی گزینهی Add to marked items انتخاب نمایید یا تمام نتایج را علامت گذاری کنید.
 ۳-برای مشاهده کل مقالات علامت گذاری شده، روی گزینه Marked Items کلیک نمایید
 ۴-برای فرستادن نتایج به نرم افزار EndNote، بر روی منوی Iownloas this List کلیک نمایید.

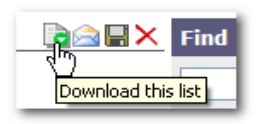

۵- سپس صفحه Export Manager باز می شود. در قسمت Export the citations from your current می شود. در قسمت list of items کلیک نمایید . RIS را انتخاب و روی Save کلیک نمایید .

۶- کتابخانه خود را open نمایید، مشاهده مینمایید که تمام مقالات علامت گذاری شده به کتابخانه ارسال و Import شدهاند.

مثال ۲ : Export منابع از پایگاه اطلاعاتی PubMed ۱- در ابتدا جستجوی خود را در پایگاه انجام دهید. ۲- هر یک از نتایج را می توانید با کلیک روی آن انتخاب نمایید یا تمام نتایج را علامتگذاری کنید. ۳- تعداد مقالات علامتگذاری شده، در قسمت نتایج جستجو نمایش داده می شود. ۴- برای فرستادن منابع مورد نظر به نرم افزار EndNote، بر روی منوی Send to کلیک نمایید. سپس

گزینهی File و فورمت Medline را انتخاب و دکمهی Create File را کلیک کنید.

| <u>S</u> (        | end to: 🕑 |
|-------------------|-----------|
| Choose Destin     | nation    |
| File              | Olipboard |
| O Collections     | OE-mail   |
| Order             |           |
| Format<br>MEDLINE | ~         |
| Sort by           |           |
| Recently Ad       | ded 🚩     |
| Create File       |           |
|                   |           |

- ۵- روی Save کلیک نمایید.
- ۶- در Endnote از منوی File گزینه Import را انتخاب کنید. در پنجره ای که باز می شود، در قسمت
   ۶- سپس نوع فیلتر را در قسمت Import Data File
   ۱۱ فایل مورد نظر را از حافظه رایانه بیابید. سپس نوع فیلتر را در قسمت Import Data File
   ۱۰ والمل مورد نظر را از حافظه رایانه بیابید. سپس نوع فیلتر را در قسمت Import Data File
- ۷- روی گزینه Import کلیک کنید، مشاهده مینمایید که تمام مقالات علامت گذاری شده به کتابخانه وارد شدهاند.

#### انتخاب فرمت استاندارد مرجع نویسی (Style)

بعد از وارد کردن اطلاعات رفرنسها و مآخذ مقاله یا پایاننامه، باید همه این رفرنسها را به یک فرمت استاندارد تبدیل کنید. برای انتخاب فرمت استاندارد مرجعنویسی، از بالای صفحه، در منوی Edit،

| Image of contract       Image of contract       Im                                                                                                    | File Edit Reference             | ces Tools Window                       | Help                                  |                    |             | A File Edit Referer        | ces Tools Window Help                                |                                       | >                                  | .12                           |
|----------------------------------------------------------------------------------------------------|---------------------------------|----------------------------------------|---------------------------------------|--------------------|-------------|----------------------------|------------------------------------------------------|---------------------------------------|------------------------------------|-------------------------------|
| Luth     Cut     Cut     Title       Dear     Cut     Cut     Entropy       Dear     Cut     Dual Infections of Culex that       Dear     Cut     Dual Infections of Culex that       Weight     Diago     Cut     Diago       Dear     Cut     Cut     Diago       Dear     Cut     Diago     Cut       Dear     Cut     Cut     Diago       Dear     Cut     Cut     Diago       Dear     Cut     Cut     Diago       Dear     Cut     Cut     Diago       Dear     Cut     Cut     Diago       Dear     Cut     Cut     Diago       Dear     Cut     Cut     Diago       Dear     Cut     Cut     Diago       Diago     Facto     Diago       Diago     Facto     Diago       Diago     Facto     Diago       Diago     Facto     Diago       Diago     Facto     Diago       Diago     Facto     Diago       Diago     Facto     Diago       Diago     Facto     Diago       Diago     Facto     Diago       Diago     Facto       Diago <td< th=""><th>🗋 🚅 Undo</th><th>Ctri+Z</th><th>🎙 🥵 🟝 🐿   💖   🔤 🖬</th><th>APA 5th</th><th></th><th></th><th>B # # # # # # # #</th><th>🖓 📓 🗑 🛛 Amer Medical Accocciation 🔹</th><th>1 Plan Sat</th><th>B J U P A' A, E</th></td<>                                                                                                    | 🗋 🚅 Undo                        | Ctri+Z                                 | 🎙 🥵 🟝 🐿   💖   🔤 🖬                     | APA 5th            |             |                            | B # # # # # # # #                                    | 🖓 📓 🗑 🛛 Amer Medical Accocciation 🔹   | 1 Plan Sat                         | B J U P A' A, E               |
| Note         Description         Description <thdescription< th=""> <thde< td=""><td>Auth Cut</td><td>Ctrl+X</td><td>Title</td><td></td><td></td><td>Author</td><td>Year</td><td>Title Alage Diden</td><td>Notes</td><td>10</td></thde<></thdescription<>                                                                                                    | Auth Cut                        | Ctrl+X                                 | Title                                 |                    |             | Author                     | Year                                                 | Title Alage Diden                     | Notes                              | 10                            |
| Attra       fearse With Test Styles         Attra       1981         Dual Infections of Culex title         Market       1981         Market       1981         Market       1982         Market       1981         Market       1981         Market       1981         Market       1981                                                                                                    | Aiello Parta                    | Christ                                 | Detection o                           | f West Nile com    |             | Ajelo                      | 1975                                                 | Detection of APA 5h                   | 11.000                             |                               |
| kint       Clear       West Nile virus in Palastan I         Some properties of togaviru       Some properties of togaviru         under Copy Fernated       Crit+A         under Some properties of togaviru       Alter 192         under Some properties of togaviru       Alter 192         under Copy Fernated       Crit+A         under Some properties of togaviru       Alter 192         under Copy Fernated       Crit+A         under Copy Fernated       Crit+A         under Copy Fernated       Crit+A         under Copy Fernated       Alter 192         under Copy Fernated       Alter 192         under Copy Fernated       Alter 192         under Copy Fernated       Alter 192         under Copy Fernated       Alter 192         under Copy Fernated       Alter 192         under Copy Fernated       Alter 192         under Copy Fernated       Alter 192         under Copy Fernated       Alter 192         under Copy Fernated       Alter 192         under Copy Fernated       Alter 192         under Copy Fernated       Alter 192         under Copy Fernated       Alter 192         under Copy Fernated       Alter 192         unort frage 192       Alter 192                                                                                                    | Akht: Paste With                | Text Styles                            | Dual infection                        | ons of Culey trita | s           | Akhter                     | 1981                                                 | Dual infection Dicago 14hA            | 10                                 |                               |
| kpc)       Some properties of togaviru         htp://compensated       Current         htp://compensated       Current         htp://compensated       Current         htp://compensated       Current         htp://compensated       Current         htp://compensated       Current         htp://compensated       Current         htp://compensated       Current         htp://compensated       Current         htp://compensated       Current         htp://compensated       Current         htp://compensated       Current         htp://compensated       Current         htp://compensated       Current         htp://compensated       Proversate         htp://compensated       Proversate         htp://compensate       Proversate         htp://compensate       Proversate         htp://compensate       Proversate         htp://compensate       Proversate         htp://compensate       Proversate         htp://compensate       Proversate         htp://compensate       Proversate         htp://compensate       Proversate         htp://compensate       Proversate         htp://compensate       Pr                                                                                                    | Alkhti Clear                    |                                        | West Nile vi                          | rus in Pakistan    |             | Akhter                     | 1982                                                 | West Nile vin Curent Controlled Field |                                    |                               |
| Imp       Coopy Formated       Cirl+R       Unilaterial brachial plexopath         Imp       Coopy Formated       Cirl+R       Unilaterial brachial plexopath         Inde       Formated       Cirl+R       Unilaterial brachial plexopath         Inde       Formated       Cirl+R       Unilaterial brachial plexopath         Inde       Formated       Formated       Cirl+R         Unilaterial brachial plexopath       Formated       Formated       Formated         Inde       Syle       Formated       Formated       Formated         Inde       Syle       Formated       Formated       Formated         Inde       Syle       Formated       Formated       Formated         Inde       Syle       Formated       Formated       Formated         Inde       Syle       Formated       Formated       Formated         Inde       Syle       Formated       Formated       Formated         Inde       Formated       Formated       Formated       Formated         Inde       Formated       Formated       Formated       Formated         Inde       Formated       Formated       Formated       Formated       Formated         Inde                                                                                                    | Akm, Select All                 | Ctrl+A                                 | Some prop                             | arties of todavin. |             | Akov                       | 1976                                                 | Some proper J Aner Nedcel Accordion   |                                    |                               |
| Upp       Charape Text       CutHR         Intrautoring Vest Nile virus fr       Intrautoring Vest Nile virus fr         Address       2001         Address       2001         Address       2000         Address       2000         Address       2000         Address       2000         Address       2000         Address       2000         Address       2000         Address       2000         Address                                                                                                    | Almh Copy Forma                 | itted Ctrl+K                           | Unilateral b                          | achial plexopath   | 1           | Almhanna                   | 2003                                                 | Unilateral bray Imaginues             |                                    |                               |
| Index       For:       Isolation of West Nile virus fr<br>Characterization of West Nile       Addess       1000         Addess       2001       Anyloge       Exet Status       Modess         Andress       2001       Anyloge       Exet Status       Modess         Addess       2001       Anyloge       Exet Status       Modess         Addess       2001       Anyloge       Exet Status       Modess         Addess       2001       Anyloge       Exet Status       Modess         Addess       2001       Modess       2001       Modess       Control         Addess       2001       Modess       2001       Modess       Control         Addess       2001       Modess       2001       Modess       Control         Addess       Modess       2001       Modess       Control       Modess         Addess       Modess       2001       Modess       Control       Modess         Addess       Modes       Modes       Modes       Modes       Modes       Modes       Modes       Modes       Modes       Modes       Modes       Modes       Modes       Modes       Modes       Modes       Modes       Modes       Modes       Modes                                                                                                    | Alpe Change Tex                 | t Ctrl+R                               | Intrauterine                          | West Nile virus:   |             | Alpert                     | 2003                                                 | Intrauterine VINLM                    |                                    |                               |
| ande     See:     Characterization of West Nill     A phylogenetic approach to       Andread     A phylogenetic approach to     A phylogenetic approach to       Andread     2001     Classatz and and approach to       Andread     2001     Classatz and approach to       Andread     2001     Classatz and approach to       Andread     2001     Classatz and approach to       Andread     2001     Classatz and approach to       Andread     2001     Classatz and approach to       Andread     2001     Classatz and approach to       Andread     Status approach to     Andread       Andread     Status approach to     Andread       Andread     Status approach to     Andread       Andread     Andread     Status approach to       Andread     Andread     Andread       Andread     Andread     Andread       Andread     Andread     Andread       Andread     Andread     Andread       Andread     Andread     Andread       Andread     Andread     Andread       Andread     Andread     Andread       Andread     Andread     Andread       Andread     Andread     Andread       Andread     Andread       Andread                                                                                                    | Ande Foot                       | Þ                                      | Isolation of 9                        | West Nile virus fi | r l         | Anderson                   | 1999                                                 | Isolation of W Nurbered               |                                    |                               |
| inde       Syle       A phylogenetic approach to implify approach to implify                                                                                                    | Ande Size                       |                                        | Characteriz                           | ation of West Ni   |             | Anderson                   | 2001                                                 | Characteriza Show Al                  |                                    |                               |
| Inde     Correction Files     Index Style     Encode of Milling Tables and the style       Inde     Correction Files     Yetiliance for We       Inform     Preferences     Adde B alkin       Inform     Preferences     Adde B alkin       Inform                                                                                                    | ande Style                      | E.                                     | A phylogene                           | etic approach to   |             | Anderson                   | 2001                                                 | A phylogenet Turabian Bibliography    |                                    |                               |
| Indig     Dispute Structure     Extraction Trilles     Andres Structure     Vertiliance for VVk       Andres Structure     Control Structure     For Structure     For Structure     For Structure       Andres Structure     Andres Structure     For Structure     For Structure     For Structure       Andres Structure     Andres Structure     For Structure     For Structure     For Structure       Andres Structure     Andres Structure     For Structure     For Structure     For Structure       Andres Structure     Andres Structure     For Structure     For Structure     For Structure       Andres Structure     Andres Structure     For Structure     For Structure     For Structure       Andres Structure     Andres Structure     For Structure     For Structure     For Structure       Andres Structure     Andres Structure     For Structure     For Structure     For Structure       Andres Structure     Andres Structure     For Structure     For Structure     For Structure       Andres Structure     Andres Structure     For Structure     For Structure     For Structure       Andres Structure     Andres Structure     For Structure     For Structure     For Structure       Andres Structure     Andres Structure     For Structure     For Structure     For Structure                                                                                                    | nde outout Stud                 |                                        | New Stude                             | Iterferon alpha-   | 5           | Anderson                   | 2002                                                 | Efficacy of interferon apna-zo and    | di i                               |                               |
| nor     Consection Files     April Status Style Managerou     Inters for Diseas       normymous     April Status     April Status     April Status       normymous     2000     April Status     April Status       normymous     2000     April Status     April Status       normymous     2000     April Status     April Status       normymous     2000     April Status     April Status       normymous     2000     April Status     April Status       normymous     2000     April Status     April Status       normymous     2000     April Status     April Status       normymous     2000     April Status     April Status       normymous     2000     April Status     April Status       normymous     2000     April Status     April Status       normymous     2000     April Status     April Status       normymous     2000     April Status     April Status       normymous     2000     New Explaint Machine     New Explaint Machine       normymous     2000     New Explaint Machine     New Explaint Machine       normymous     2000     New Explaint Machine     New Explaint Machine       normymous     2000     New Explaint Machine     New Explaint Machine                                                                                                    | ndr Import Filter               |                                        | Edit "ADA Sth"                        | veillance for W    | 2           | Andreadis                  | 2001                                                 | Mosquito surveillance for West Nil    |                                    |                               |
| Apps Buletin Apps Subletin Apps Suber Apps Subletin Apps Subletin Apps Subletin Apps S                                                                                                    | anor Connection                 | Files 🕨                                | Open Style Manager                    | Inters for Disea   | è           | Anonymous                  | 1999                                                 | From the Centers for Disease Cor      | ì                                  |                               |
| Advances Advances Advanc                                                                                                    | nor                             |                                        |                                       | seases West N      | ũ           | Anonymous                  | 1999                                                 | Emerging diseases. West Nile ne.      |                                    |                               |
| 1939       Adv 50*       West Nile-like vi         Adv 50*       Adv 50*       West Nile-like vi         Adv 50*       Adv 50*       West Nile-like vi         Adv 50*       Adv 50*       West Nile-like vi         Adv 50*       Adv 50*       West Nile-like vi         Adv 50*       Adv 50*       West Nile-like vi         Adv 50*       Adv 50*       West Nile-like vi         Adv 50*       Adv 50*       West Nile-like vi         Adv 50*       Adv 50*       Adv 50*         Adv 50*       Adv 50*       Adv 50*         Adv 50*       Adv 50*       Adv 50*         Adv 50*       Adv 50*       Adv 50*         Adv 50*       Adv 50*       Adv 50*         Adv 50*       Adv 50*       Adv 50*         Adv 50*       Adv 50*       Adv 50*         Adv 50*       Adv 50*       Adv 50*         Adv 50*       Adv 50*       Adv 50*         Adv 50*       Adv 50*       Adv 50*         Adv 50*       Adv 50*       Adv 50*         Adv 70*       Adv 50*       Adv 50*         Adv 70*       Adv 70*       Adv 70*         Adv 70*       Adv 70*       Adv 70*         Ad                                                                                                    | Anor Preferences                |                                        | AAPG Bulletin                         | nters for Disea    | č           | Anonymous                  | 1999                                                 | From the Centers for Disease Cor      | 1                                  |                               |
| Anomymous     2000     Cheego 1815 A     erillance for We       Anomymous     2000     Current Controld Trus acti       Anomymous     2000     J Abortmat Psychology       Anomymous     2000     J Abortmat Psychology       Anomymous     2000     J Abortmat Psychology       Anomymous     2000     J Abortmat Psychology       Anomymous     2000     J Abortmat Psychology       Anonymous     2000     J Abortmat Psychology       Anonymous     2000     J Abortmat Psychology       Anonymous     2000     J Abortmat Psychology       Anonymous     2000     New Endocid Statuth       Anonymous     2000     New Endocid Statuth       Anonymous     2000     New Endocid Statuth       Anonymous     2000     New Endocid Statuth       Anonymous     2000     New Endocid Statuth       Anonymous     2000     New Endocid Statuth       Anonymous     2000     New Endocid Statuth       Anonymous     2001     New Endocid Statuth       Anonymous     2001     Tures Anonymous       2001     Tures Anonymous     2001       Anonymous     2001     Tures Anonymous       2001     Tures Anonymous     2001       Vancouver     Tures Anonymous <td>Anonymous</td> <td>1999</td> <td>✓ APA 5th<br/>Author Date</td> <td>West Nile-like v</td> <td>-<br/>i</td> <td>Anonymous</td> <td>1999</td> <td>Outbreak of West Nile-like viral en</td> <td></td> <td></td>                                                                                                    | Anonymous                       | 1999                                   | ✓ APA 5th<br>Author Date              | West Nile-like v   | -<br>i      | Anonymous                  | 1999                                                 | Outbreak of West Nile-like viral en   |                                    |                               |
| Anorymous 2000 current controled trials     Inters for Diseat     Inters for Diseat     Inters     Inters for Diseat     Inters for Diseat     Intera                                                                                                    | Anonymous                       | 2000                                   | Chicago 14th A                        | willance for We    |             | Anonymous                  | 2000                                                 | Update: Surveillance for West Nile    | Lui -                              |                               |
| Anomymous     2000     3 Abnormal Psychology       Anomymous     2000     3 Abnormal Psychology       Anomymous     2000     3 Abnormal Psychology       Anomymous     2000     3 Abnormal Psychology       Anomymous     2000     3 Abnormal Psychology       Anomymous     2000     3 Abnormal Psychology       Anomymous     2000     3 Abnormal Psychology       Anomymous     2000     New Edges       Anomymous     2000     New Edges       Anomymous     2000     New Edges       Anomymous     2000     New Edges       Anomymous     2000     New Edges       Anomymous     2000     New Edges       Anomymous     2000     New Edges       Anomymous     2000     New Edges       Anomymous     2001     New Edges       Anomymous     2001     Truesse Inters for Diseas       Anomymous     2001     Truesse Inters for Diseas       Anomymous     2001     Truesse Inters for Diseas       Anomymous     2001     Truesse Inters for Diseas       Anomymous     2001     Truesse Inters for Diseas       Anomymous     2001     Truesse Inters for Diseas       Anomymous     2001     Truesse Inters Vest Nille Villanco etam       An                                                                                                    | honymous                        | 2000                                   | Current Controlled Trials             | et Nile Virus act  | i           | Anonymous                  | 2000                                                 | Update: West Nile Virus activity-e    | Lui -                              |                               |
| Miniprindus     2000     3 Amer Medical association<br>information and the second<br>information and the second<br>information and | honymous                        | 2000                                   | J Abnormal Psychology                 | ntore for Dicoa    | <b>&gt;</b> | Anonymous                  | 2000                                                 | From the Centers for Disease Con      | 1                                  |                               |
| anonymous     2000     Jong Issues     Lip of Drug Issues     Lip of Drug Issues     Lip of Drug Issues       anonymous     2000     New England J Medicine     Lip in Phode Isle     Anormas     2000     Wet Ne visal Rhode Islind       anonymous     2000     Number of Lip of Disease     Lip of Disease     Anormas     2000     Front & Cetters for Disease       anonymous     2001     Torus Babog and Medicine     Inters for Disease     Anormas     2001     Front & Cetters for Disease       anonymous     2001     Torus Babog andr     Jus infection mas     Anormas     2001     Wet Ne visal Rhode Island       anonymous     2001     Torus Babog andr     Jus infection mas     Anormas     2001     Wet Ne visal Rhode Island       anonymous     2001     Torus Babog andr     Jus infection mas     Anormas     2001     Wet Ne visal Rhode Island       anonymous     2001     Torus Babog andr     Jus infection mas     Anormas     2001     Wet Ne visal Rhode Island       anonymous     2002     Laborational curve-acquired West N     Anormas     2001     Medicine news       anormas     2002     Decisional curve-acquired West N     Anormas     201     Medicine news       anormas     2002     Decisional curve-acquired West N     Anormas     201     Medic                                                                                                    | nonymous                        | 2000                                   | J Amer Medical Association            | Inters for Disea   |             | Anonymous                  | 2000                                                 | From the Centers for Disease Cor      | 1                                  |                               |
| Anominal Structure         New England 3 Medicine         Us with a bits         Anomas         2000         West New England 3 Medicine         Us with a bits           nontymous         2000         Numbered         Lis with a bits         Anomas         2000         Lis with a bits           nontymous         2000         Numbered         Et Nille virus activ         Anomas         2000         Lis with a bits           nontymous         2000         Numbered         Et Nille virus activ         Anomas         2000         Lis with a bits           nontymous         2000         Numbered         Et Nille virus activ         Anomas         2000         From the Crients for Dasse Con.           nontymous         2001         Show All         Inters for Disease         Anomas         2001         West Ne wins structure           nontymous         2001         Vancouver         Us infection may         Anomas         2001         West Ne wins structure           nontymous         2001         Vancouver         Laboratory-acquired West Nie viru         Anomas         2002         Laboratory-acquired West Nie viru         Anomas         New New Ne wins structure         New New New New New New New New New New                                                                                                    | nonymous                        | 2000                                   | J Drug Issues                         | us in Phodo Jel    | -           | Anonymous                  | 2000                                                 | West Nile virus in Rhode Island       |                                    |                               |
| Notifymous     2000     Numbered     LNie virus a bin     Anormas     2000     Lobate West Nerus statulN.       nortymous     2000     Pendetrics     Inters for Diseas     Anormas     2001     Formb Cetters to Diseas Con.       norymous     2001     Stoward Billography     Us infection may     Anormas     2001     West Nerus statulN.       norymous     2001     Tradeam Bibliography     Us infection may     Anormas     2001     West Nerus statulN.       norymous     2002     Laboratory-acquired West Nerus     Anormas     2001     Laboratory-acquired West Nerus       anormous     2002     Laboratory-acquired West Nerus     Anormas     2001     Laboratory-acquired West Nerus       anormous     2002     Laboratory-acquired West Nerus     Anormas     2001     Laboratory-acquired West Nerus       anormous     2002     Laboratory-acquired West Nerus     Anormas     2001     Laboratory-acquired West Nerus       anormous     2002     Laboratory-acquired West Nerus     Anormas     2001     Nerus statulation Anormas       anormous     2003     Directicional curve/illance.curve     1     Anormas     2002     Laboratory acquired West Nerus       anormous     2004     Cessilow R. Buckey SM. Casels J Detection of West Nile conprinner&ing and action achadora stopicts allouted achadora                                                                                                    | nonymous                        | 2000                                   | New England J Medicine                | us in Knode isia   |             | Anonymous                  | 2000                                                 | West Nile virus: what's the buzz?     |                                    |                               |
| IndiryTinuds         2000         Numbered         Extension         Anormals         2000         From the Criter's (Disease Con.           nonryTinuds         20001         Productics         Inter's for Disease         Anormals         2001         From the Criter's (Disease Con.           nonryTinuds         20001         Show All         Inter's for Disease         Anormals         2001         From the Criter's (Disease Con.           nonryTinuds         2001         Tradesen Bibliography         us infection may         Anormals         2001         West Net miss fitted on may           2001         Vancouver         Laboratory, acquired West Nile vir         Anormals         2002         Laboratory, acquired West Nile vir           2002         Eaboratory, acquired West Nile vir         Anormals         2002         Laboratory, acquired West Nile vir           2003         Drawticonal curver         Drawticonal curver         Productional curver         1           2004         Drawticonal curver         Drawticonal curver         1         Anormas         2002         Laboratory, acquired West Nile vir           2005         Drawticonal curver         Drawticonal curver         1         Anormas         1         Anormas         1           2004         Creational Curver         Productin an                                                                                                    | nonymous                        | 2000                                   | NLM                                   | nt Nilo viruo poti |             | Anonymous                  | 2000                                                 | Update: West Nile virus activityN     |                                    |                               |
| Individuals     2000     Peddetrics     Inters for Diseas:     Adorphola     2001     From the Criters for Diseas:       nonrymous     2001     Stowall     Tracelsen Bibliography     us infection may       nonrymous     2001     Tracelsen Bibliography     us infection may       nonrymous     2001     Tracelsen Bibliography     us infection may       nonrymous     2001     Tracelsen Bibliography     us infection may       nonrymous     2002     Laboratory-acquired West Nile vir       nonrymous     2002     Laboratory-acquired West Nile       address     Adorphose     2001       address     Response     2001       address     Response     2001       address     Response     2001       address     Response     2001       address     Response     2001       address     Response     2001       address     Response     2002       address     Response     2002       address     Response     2001       address     Response     2002       address     Response     2002       address     Response     2002       address     Response     2002       address     Response     2002   <                                                                                                    | nonymous                        | 2000                                   | Numbered                              | stinie virus acu   | -           | Anonymous                  | 2000                                                 | From the Centers for Disease Cor      | 1                                  |                               |
| IndiryTinuds     2001     Snow All Bibliography     Interstellion max to site in the Disease in the site in the Disease in the Site in the Site in the                                                                                                    | nonymous                        | 2000                                   | Pediatrics                            | Inters for Disea   |             | Anonymous                  | 2001                                                 | From the Centers for Disease Cor      | 1                                  |                               |
| Informitous     2001     Usedant biologication     Information     Accomos     2001     Weekpade     Weekpade     Market Mark       Information     2002     Laboratory-acquired West Nile vi<br>unonymous     2002     Laboratory-acquired West Nile vi<br>unonymous     Market Market Merk     Market Market Merk       2002     Laboratory-acquired West Nile vi<br>unonymous     2002     Laboratory-acquired West Nile vi<br>unonymous     Market Market Merk       2003     Leboratory-acquired West Nile vi<br>unonymous     2002     Laboratory-acquired West Nile vi<br>unonymous     Market Market Merk       2004     Cresikova, M., Buckley, S. M., & Casals, J. (1975). Detection of<br>Acta Virologica., 19(5), 441-442.     Market Market Merk                                                                                                    | anonymous                       | 2001                                   | Show All                              | inters for Diseas  |             | Anonymous                  | 2001                                                 | West Nile virus infection may be g    | La.                                |                               |
| Informations     2001     Validation     Validation                                                                                                    | Anonymous                       | 2001                                   | Vancer was                            | us mection ma      | 2           | Anonymous                  | 2001                                                 | Weekly update: West Nile virus ac     | t                                  |                               |
| Minimital 2002         Eably active and reactive and reactive an                                                                                                    | Anonymous                       | 2001                                   | Valicouver                            | pte: west ivite vi |             | Anonymous                  | 2002                                                 | Laboratory-acquired West Nile vin     | 1                                  |                               |
| In Applie C, Gresikova M, Buckley, S, M., & Casals, J. (1975). Detection of<br>Acta Virologica., 19(5), 441-442.  Registrad 31 denses.  Registrad 31 denses.  Registrad 31 denses.  Registrad 31 denses.  Registrad 31 denses. Registrad 31 denses. Registrad 31 dense                                                                                                    | Anonymous                       | 2002                                   | Laboratory-                           | acquired west h    |             | Anonimour                  | 1002                                                 | Diminional concillance commany        |                                    | 1                             |
| <ol> <li>G. Gresikova, M., Buckley, S. M., &amp; Casals, J. (1975). Detection of<br/>Acta Virologica., 19(5), 441-442.</li> <li>Beng3tiad Strekess.</li> </ol>                                                                                                    |                                 | 20017                                  | Champion                              | PHEROSIDARY STREET |             |                            |                                                      |                                       |                                    | 1                             |
| Doing 151 at d 551 minutes. 1 this Private                                                                                                    | Ajello, C., Gresik<br>Acta Viro | ova, M., Buckley<br>logica., 19(5), 44 | r, S. M., & Casals, J. (19<br>41-442. | 75). Detection c   | y           | 1. Ajello C.,<br>Viralogio | Gresikova M, Buckley SM, I<br>a. 1975;19(5):441-442. | Casals J. Detection of West Nile cor  | nplement-fixing antigen in Aedes a | abopictus cell cultures. Acta |
|                                                                                                    |                                 |                                        |                                       |                    |             | Rowing 534 out of 534      | references.                                          |                                       |                                    | 1 Hide Preview                |

گزینهی Output Styles را انتخاب نموده و سپس Open Style manager را کلیک نمایید. روی دکمه Find by کلیک نموده و موضوع خود را (برای مثال Entomology) را انتخاب و سپس مجلات آن حوزه ظاهر می شود. مجلهی مورد نظر خود را انتخاب نمایید و پنجره را ببندید. به کتابخانه برگردید و حال داهر می شود. مجله مورد نظر مود کله موردنظر شما، منابع به شکل استاندارد چاپ مقاله در آن مجله در می آیند.

| 🚺 File Edi | it Refer             | rences Tools V                 | /indow Help                   |                                                                                                    |                             |                                                |
|------------|----------------------|--------------------------------|-------------------------------|----------------------------------------------------------------------------------------------------|-----------------------------|------------------------------------------------|
| 🛅 🖻 🗧      | <b>3</b>   X         | la 🖪 🛃 🗗                       | 📴 🔮 🕴 😽                       | 🕸 😻 🖃 🗖 🗛 5th                                                                                                    | ✓ ?                         | 🛛 👬 Quick Search                               |
| Plain Font |                      | V Plain Size                   | <mark>• В <i>I</i> Ц</mark> Р | A <sup>1</sup> A <sub>1</sub> Σ         Select Another Style           Annotated         Annotated         Annotated         Annotated |                             |                                                |
| Gro        | fig <mark>.</mark> 🕴 | Author 🔺                       | Year                          | Title ARA 5th                                                                                                    |                             | Journal                                        |
| All R      | 0<br>0               | Hegarty<br>Hernon              | 2004                          | A portrait of Garass Forage Science<br>Student learni Harvard                                                                          | at<br>n                     | Library Rev<br>Library & Inf                   |
| Cust       | .                    | Jackson                        | 2007                          | Electronic Re Numbered                                                                                                    | .i                          | Library Hi T                                   |
| Gust       | 9                    | Johnson<br>Johnson<br>main     | 2003<br>2008                  | Library instruction and informati                                                                                                    | on lit                      | Reference                                      |
|            | 0                    | Mokhtar<br>Oakleaf<br>Ramlogan | 2008<br>2008<br>2006          | Information literacy education: A<br>A Practical Guide to Information<br>Use and non-use of electronic in                              | Applic<br>1 Liter<br>1 form | Library & Inf<br>Library & Inf<br>Online Infor |

در قسمت ...Select Another Style می توان انواع فرمتهای معروف در رفرنس نویسی را مشاهده نمود. (حدود ۴۵۰۰ فرمت). با انتخاب هر فرمت، همه اطلاعات به همان فرمت تبدیل می شود.

| Name                                                                                                    | Category                                                                                                    |         |
|----------------------------------------------------------------------------------------------------|----------------------------------------------------------------------------------------------------|---------|
| ANQ                                                                                                    | Literature                                                                                                    |         |
| Antarctic Science                                                                                                    | Science                                                                                                    |         |
| Anthropos                                                                                                    | Anthropology                                                                                                    |         |
| Antimicrobial Agents Che                                                                                                    | mo Pharmacology                                                                                                    |         |
| Antiviral Therapy                                                                                                    | Virology                                                                                                    |         |
| APA 5th                                                                                                    | Psychology                                                                                                    |         |
| APLAR J Rheumatology                                                                                                    | Medicine                                                                                                    |         |
| Apoptosis                                                                                                    | Cell Biology                                                                                                    |         |
| App Animal Behaviour Sci                                                                                                    | Zoology                                                                                                    |         |
| App Bioinformatics                                                                                                    | Bioinformatics                                                                                                    |         |
| App Cognitive Psycholog                                                                                                    | y Psychology                                                                                                    |         |
| App Comp Harm Analysis                                                                                                    | Mathematics                                                                                                    |         |
| App Health Eco Health Po                                                                                                    | Health Policy                                                                                                    |         |
| App Phys Letters                                                                                                    | Physics                                                                                                    |         |
|                                                                                                    | Psychology                                                                                                    | ~       |
|                                                                                                    |                                                                                                    |         |
| Juick Search                                                                                                    | <b>~</b>                                                                                                    | Find by |
|                                                                                                    |                                                                                                    |         |
|                                                                                                    |                                                                                                    |         |
| ★Less Info:                                                                                                    | Style Info/Preview Cancel                                                                                                    | Choose  |
| ★ Less Info:                                                                                                    | Style Info/Preview Cancel                                                                                                    | Choose  |
| ★ Less Info:                                                                                                    | Style Info/Preview Cancel                                                                                                    | Choose  |
| ★ Less Info:<br>File Name: APA 5th.en<br>Created: 2007/04/26                                                                                              | Style Info/Preview Cancel                                                                                                    | Choose  |
| ★Less Info: [<br>File Name: APA 5th.en<br>Created: 2007/04/26<br>Modified: 2007/04/26                                                                     | Style Info/Preview Cancel<br>s<br>, 09:45:52 ه.ب<br>, 09:45:52 ه.ب                                                            | Choose  |
| Less Info: (<br>File Name: APA 5th.en<br>Created: 2007/04/26<br>Modified: 2007/04/26<br>Based On:                                                         | Style Info/Preview Cancel<br>s<br>, 09:45:52 ه.ب<br>, 09:45:52 ه.ب                                                            | Choose  |
| ★ Less Info: [<br>File Name: APA 5th.en<br>Created: 2007/04/26<br>Modified: 2007/04/26<br>Based On:<br>Category: Psychology                               | Style Info/Preview Cancel<br>s<br>, 09:45:52 ب ب<br>, 09:45:52 ب ب                                                            | Choose  |
| Less Info:<br>File Name: APA 5th.en<br>Created: 2007/04/26<br>Modified: 2007/04/26<br>Based On:<br>Category: Psychology<br>Comments: The a th             | Style Info/Preview Cancel<br>s<br>, 09:45:52 ه.ب<br>, 09:45:52 ه.ب                                                            | Choose  |
| ★ Less Info:<br>File Name: APA 5th.en<br>Created: 2007/04/26<br>Modified: 2007/04/26<br>Based On:<br>Category: Psychology<br>Comments: This sty           | style Info/Preview Cancel<br>s<br>, 09:45:52 ه.ب<br>, 09:45:52 ه.ب<br>le is based on the Publica                              | tion    |
| ▲ Less Info:<br>File Name: APA 5th.en<br>Created: 2007/04/26<br>Modified: 2007/04/26<br>Based On:<br>Category: Psychology<br>Comments: This sty<br>Manual | style Info/Preview Cancel<br>s<br>, 09:45:52 ه.ب<br>, 09:45:52 ه.ب<br>اب<br>e is based on the Publicat<br>of the APA, 5th ed. | tion    |

نمایش منابع به شکل Annotated Style: در Citation style فرمت Annotation Style را انتخاب نمایید.

| ormat Bibliography | Layout Instant Formatting Libraries Used |
|--------------------|------------------------------------------|
| format document:   | Document1                                |
| With output style: | Numbered Browse                          |
| Temporary citation | Annotated<br>n Author-Date               |
| Left: {            | Numbered<br>Show All Fields              |
| Lens 1             |                                          |
|                    |                                          |
|                    |                                          |
|                    |                                          |
|                    |                                          |
|                    |                                          |

در صورت وجود چکیده، چکیده مقالات را هم مشاهده مینمایید.

#### ایجاد یک Style جدید

از منوی Edit، گزینه Output Styles را انتخاب کنید. چنانچه می خواهید Style جدید ایجاد کنید، گزینه bibliography و سپس Style و برای ویرایش گزینه ...Edit را انتخاب کنید. در صفحهای که باز می شود گزینه bibliography و سپس Templates را انتخاب کنید و بر اساس نیاز خود یک Style جدید بسازید.

جستجو در کتابخانه شخصی

در کتابخانه شخصی خود از منوی References، گزینه Search References را انتخاب کنید. سپس فرم جستجو را پر کنید و نتایج جستجو را مشاهده کنید. Quick Search <

The Search Tab

| Search | Options > | ] |          | Search Who | ole Library | Match Ca | se 🔲 flatch Words |
|--------|-----------|---|----------|------------|-------------|----------|-------------------|
|        | Author    | * | Contains | ~          |             |          |                   |
| nd 🔽   | Year      | ~ | Contains | <b>~</b>   |             |          | Ð.                |
| nd     | Title     | ~ | Contains | *          |             |          |                   |

When the "Match Case" option is checked, EndNote finds only those records in which the search term is capitalized exactly as you typed it on the Search tab.

With "Match Words" selected, EndNote finds only exact matches to the search term, rather than partial-word matches.

در صورت ضمیمه بودن فایل PDF، علامت آن در کنار مشخصات منبع، ظاهر می شود. برای باز کردن فایل ضمیمه، از منوی References، گزینه File Attachments و سپس Open File را انتخاب کنید یا روی کلید میانبر کلیک کنید.

| Field  | Comparison Operator         | Search<br>Term | EndNote finds:                                                                                                    |
|--------|-----------------------------|----------------|----------------------------------------------------------------------------------------------------|
| Year   | Is Greater Than             | 2000           | all references published after 2000                                                                                                    |
| Year   | Is Less Than                | 2000           | all references published before 2000                                                                                                    |
| Year   | Is Greater Than or Equal to | 1998           | references published during or after 1998                                                                                                    |
| Title  | Is Less Than                | А              | all references where titles start with a number                                                                                                    |
| Author | Is Less Than or Equal to    | С              | all references with authors whose last<br>names begin with A, B, or a number; this<br>would not match a name such as<br>"Carter," as "Ca" is greater than C |
| Author | Is Greater Than or Equal to | S              | all references with authors whose last names begin with S-Z                                                                                                 |

#### طبقهبندی منابع با قرار دادن آنها در گروههای مشخص

چندین گروه در Endnote وجود دارد:

۱- Permanent Groups دیده میشوند و شما قادر به حذف یا تغییر نام آنها نیستید و شامل:
 به حذف یا تغییر نام آنها نیستید و شامل:
 All References، در برگیرنده ی تمام رفرنسهای موجود در کتابخانه میباشد.
 Unfiled : تعداد رفرنسهایی میباشد که در گروه خاصی قرار نگرفتهاند.
 Trash : محلی است برای نگهداری رفرنسهای حذف شده و تا زمانی که کتابخانه باز است رفرنسها همچنان در این گروه قرار دارند و قابل برگشت به کتابخانه، تمامی این رفرنسها حذف خواهند شد.

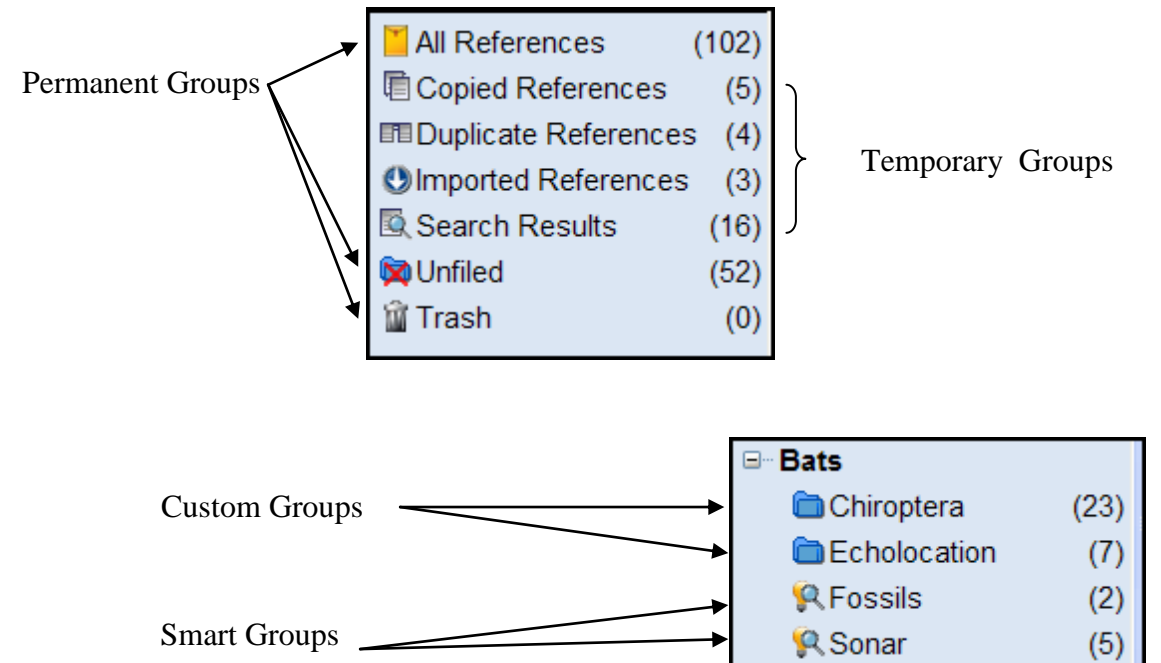

- ۲- Temporary Groups : گروههایی هستند که بطور موقتی و بهطور اتوماتیک توسط نرمافزار ایجاد ،Duplicate References ، Copied References می شوند مانند Imported References و با بستن برنامه حذف می شوند. مانند Imported References
- ۳- Custom Groups : بوسیلهی کاربر و برای مدیریت رفرنسهای موجود در کتابخانه، ایجاد می شوند.
   ۱ین گروهها برای زمانی که برخی از رفرنسها به آسانی قابل جستجو نیستند، بهترین روش می باشد.
- ۴- Smart Groups : این گروهها با جستجوی کلمات کلیدی مورد نظر ایجاد می شوند و با اضافه کردن رفرنس به کتابخانه، بطور اتوماتیک به روز می شوند.

| mart Grou | p Name: New | Smart Group |          |   |     |
|-----------|-------------|-------------|----------|---|-----|
|           | Author      | ¥           | Contains | ~ | ÷ ( |
| And 💌     | Year        | ~           | Contains | ~ | ± : |
| And 💌     | Title       | ~           | Contains | ~ | ÷ - |

#### Cite While You Write (CWYW)

#### وارد کردن منابع از Endnote در واژه پرداز Word

برای وارد کردن منابع موجود در Endnote به واژه پرداز Word ، ابتدا صفحه Word را باز کنید. برای مشاهده آیکونهای نرم افزار EndNote در نرم افزار Word2003 ، منوی View را کلیک کرده و در قسمت Toolbar قسمت EndNote را فعال نمایید و سپس شروع به نوشتن مقاله خود کنید. هنگامی که نیاز داشتید به منبعی ارجاع دهید از منوی Tools گزینه EndNote X3 و سپس (S)Find Citation را انتخاب کنید (در Word2007 ، آیکونهای مربوط EndNote ، جداگانه در یک بخش دیده می شوند).

| Word 2003                                                                                                    | EndNote X3 🔹 👻 🗙        |                                               |                            |  |  |
|----------------------------------------------------------------------------------------------------|-------------------------|-----------------------------------------------|----------------------------|--|--|
|                                                                                                    |                         | 📄 🎽 🕼 🦈 😘 🕤                                   | ) 🛊 👥 🤣 🎯                  |  |  |
|                                                                                                    | Tools                   |                                               |                            |  |  |
|                                                                                                    | End <u>N</u> ote X3     | 🕨 🧾 Go To EndNote                             |                            |  |  |
|                                                                                                    | Spelling and C          | Frammar F7                                    | i                          |  |  |
|                                                                                                    | Templates an            | d Add- <u>I</u> ns 🧾 Format <u>B</u> ibliogra | iphy                       |  |  |
|                                                                                                    | Customize               | 1 Insert Selected                             | Citation(s)                |  |  |
|                                                                                                    | Options                 | Edit Citation(s).                             |                            |  |  |
| , in the second second s |                         | Insert Note                                   |                            |  |  |
|                                                                                                    |                         | 🚺 Edit Library Refe                           | erence(s)                  |  |  |
|                                                                                                    |                         | 刘 Unformat Citatio                            | on(s)                      |  |  |
|                                                                                                    |                         | Semove Field Co                               | odes                       |  |  |
|                                                                                                    |                         | Export Traveling                              | g Library                  |  |  |
|                                                                                                    |                         | Find Eigure(s)                                |                            |  |  |
|                                                                                                    |                         | <b>††</b> <u>G</u> enerate Figure             | e List                     |  |  |
|                                                                                                    |                         | Cite While You V                              | Nrite Preferences          |  |  |
|                                                                                                    |                         | 🕢 Help                                        | 2017-22                    |  |  |
|                                                                                                    |                         |                                               |                            |  |  |
| Word 200                                                                                                    | )7                      |                                               | EndNote X3                 |  |  |
| EN G                                                                                                    | io to EndNote           | Style: Numbered                               | * Export to EndNote *      |  |  |
|                                                                                                    | d & Citation (a)        | T Hadata Citations and Ribl                   |                            |  |  |
| Insert                                                                                                    | ar citation(s)          |                                               | lography of Preferences    |  |  |
| Citation - 📈 E                                                                                                    | dt Library Reference(s) | Convert Citations and Bib                     | liography * ? EndNote Help |  |  |
|                                                                                                    | litations               | Bibliography                                  | Tools                      |  |  |

برای وارد کردن یک منبع در واژه پرداز Word ، ابتدا محل مکان نما را دقیقاً در جائی که منبع باید درج شود مشخص نمایید. سپس روی آیکن Find Citation کلیک نمایید. در پنجرهی جستجو که باز می شود، واژه ای از منبع مورد نظر را وارد کنید و بعد از جستجو، روی منبع مورد نظر، کلیک کرده و دکمه Insert را انتخاب کنید. منبع مورد نظر در محل پیش بینی شده درج و اطلاعات کامل مربوط به منبع، در پایان مقاله ظاهر خواهد شد.

| EndNote X3 Fir                                                                                                    | nd & Insert My                                                                                                    | References                                            |                              |
|----------------------------------------------------------------------------------------------------|----------------------------------------------------------------------------------------------------|-------------------------------------------------------|------------------------------|
| jones                                                                                                    |                                                                                                    | Find                                                  |                              |
| Author                                                                                                    | Year                                                                                                    | Title                                                 |                              |
| Jones                                                                                                    | 1976                                                                                                    | The Theory of Foraging                                |                              |
| Schwartz                                                                                                    | 1990                                                                                                    | Greenhouse hypothesis: effect on dinosaur extinction  |                              |
| Whiting                                                                                                    | 1987                                                                                                    | Herding instincts of cretaceous duck-billed dinosaurs |                              |
| Whitney                                                                                                    | 1997                                                                                                    | Evidence for Triceratops in Antarctica                |                              |
| <                                                                                                    |                                                                                                    | )                                                     | >                            |
| Reference Type:<br>Record Number:<br>Author:<br>Year:<br>Title:<br>Series Editor:<br>City:<br>Publisher:<br>Number of Pages | Book<br>5<br>Jones, V.R.<br>Marion, B.K.<br>Zeiss, Robert L.<br>1976<br>The Theory of Fo<br>Billy Joe Bloggs<br>New York<br>Smith and Barnes<br>534 | oraging                                               |                              |
|                                                                                                    |                                                                                                    | Insert 🛛 Cancel Help                                  |                              |
| Library: Sample_Libr                                                                                                    | ary.enl                                                                                                    | 4 items in list                                       |                              |
|                                                                                                    |                                                                                                    | Insert ↓<br>Insert & E:<br>Insert & E:                | xclude Author<br>xclude Year |
|                                                                                                    |                                                                                                    | Insert & E                                            | xclude Author                |

انتخاب قالب منابع در Word

در پایان کار تحقیقی خود، لیستی از منابع را دارید. در این برنامه، امکان تغییر قالببندی این منابع، بر اساس فرمت مورد نظر وجود دارد. برای اینکار باید در صفحه Word ، از منوی Tools، گزینه Tools و X3 X3 و سپس Format Bibliography را انتخاب کنید.

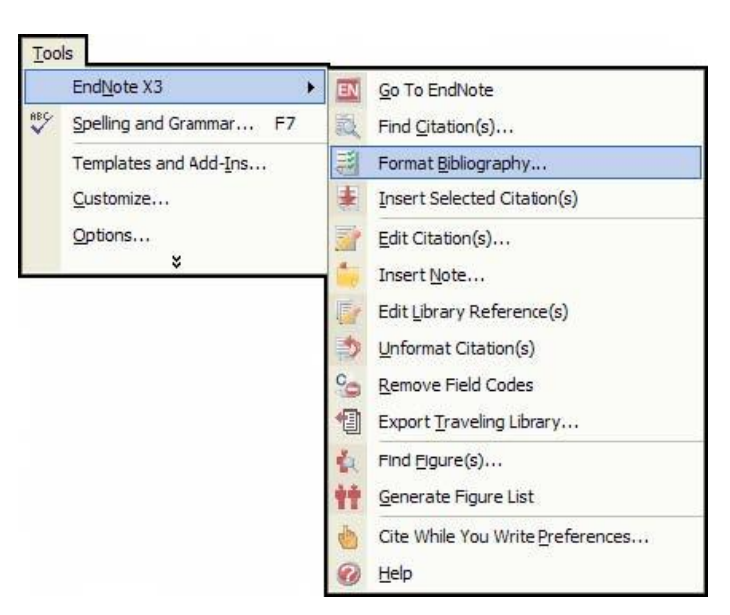

در پنجرهای که باز می شود قالب مورد نظر را انتخاب کنید. در صورتی که بر روی Browse کلیک کنید فرمتهای استاندارد را مشاهده می کنید که می توانید با توجه به نیاز خود، فرمت مورد نظر را انتخاب نمائید.

| 15 156 - 76 <del></del>     |      |
|-----------------------------|------|
| ormat document: Document1   |      |
| Nith output style: Numbered | owse |
| Annotated                   |      |
| Numbered                    |      |
| Left: {                     |      |

راهنمای استفاده از نسخه تحت وب

نسخهی تحت وب فقط برای مؤسساتی که مشترک ISI Web of Knowledge هستند قابل دسترسی میباشد. برای ثبت نام در Endnote Web به آدرس <u>www.myendnoteweb.com</u> رفته، گزینهٔ osign up را انتخاب و سپس فرم مربوطه را پر نمایید. تکمیل قسمتهای ستارهدار الزامی است و رمز عبور، بایستی ترکیبی از حرف، عدد و علامت در حداقل ۸ کاراکتر باشد.

بعد از ثبت نام در Endnote web، شما می توانید در هر زمان از هر کامپیوتری که به اینترنت متصل شود، وارد کتابخانهٔ خود شوید.

| <b>EndNote</b> <sup>web</sup>                                                           | EndNote Web delivers tools to:<br>- Search online resources<br>- Save ISI Web of Knowledge® record<br>- Collect and organize references<br>- Format citations and footnotes or a l |
|-----------------------------------------------------------------------------------------|----------------------------------------------------------------------------------------------------|
| New to EndNote Web? Sign Up for an account Enter your e-mail address and password here: | unt<br>:                                                                                                    |
| E-mail Address:                                                                         |                                                                                                    |
| Password:                                                                               |                                                                                                    |
| Log-In                                                                                  |                                                                                                    |

بعد از ثبت نام، با استفاده از Email Address و Password که انتخاب کردهاید وارد صفحهٔ خود یا در

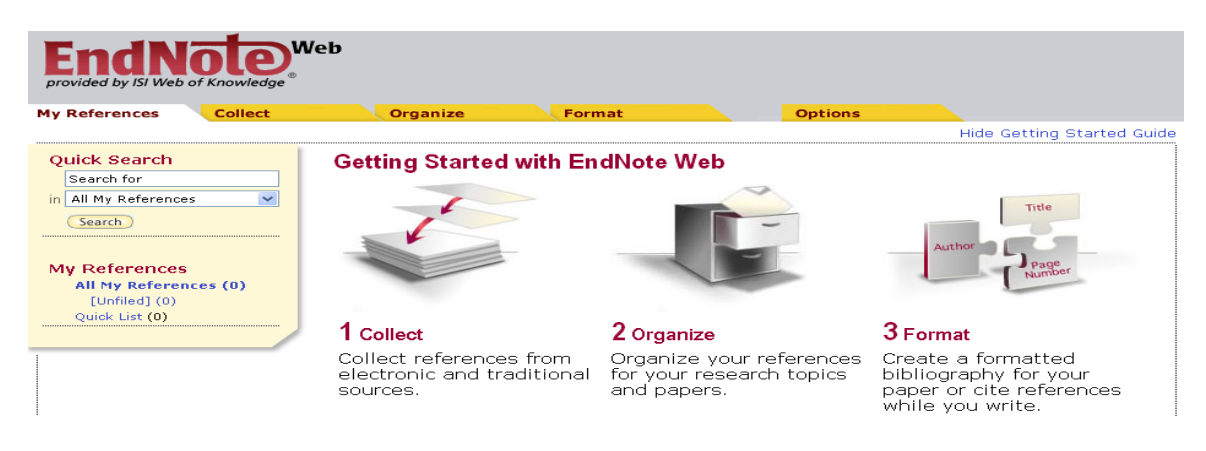

همان طور که ملاحظه می نمایید صفحه اصلی نرم افزار فوق از ۵ بخش اصلی تشکیل شده که به ترتیب به توضیح آنها می پردازیم. این بخشها عبار تند از: My References, Collect, Organize, Format, Options

حقيقت كتابخانه شخصي خود شويد.

#### :My References

در این صفحه، تمام رکوردهایی که ذخیره شدهاند را مشاهده میکنید. مدیریت بر روی اطلاعات ذخیره شده از قبیل گروه بندی اطلاعات، جستجو در اطلاعات ذخیره شده، حذف رکوردها، مرتب کردن و ... در این قسمت انجام میشود. با کلیک کردن روی کلمات Year ،Author و Title در بالای صفحه، میتوان ترتیب مرتب شدن منابع را به دلخواه تغییر داد.

قابل ذکر است که فقط اطلاعات کتاب شناختی و چکیدهٔ اطلاعات منابع در این محیط قابل ذخیره شدن می باشد. برای دسترسی به متن کامل مقالاتی که دانشگاه اجازه دسترسی به آنها را دارد، در هر رکورد بر روی گزینهٔ <u>Go To URL</u> کلیک نمایید.

| My References Collect              | Organize         | For        | mat Opt                                                                                                    | ions                                                                     |                                |
|------------------------------------|------------------|------------|----------------------------------------------------------------------------------------------------|--------------------------------------------------------------------------|--------------------------------|
|                                    |                  |            |                                                                                                    | Show                                                                     | Getting Started Guide          |
| Quick Search<br>Search for         | All My Reference | s          |                                                                                                    |                                                                          |                                |
| in All My References 🛛 💙           | All Page         | Add to gro | up 🚩 🦲 Copy to Quick List                                                                                                    | Delete                                                                   |                                |
| Search                             | Author           | Year       | Title                                                                                                    |                                                                          | Edit                           |
| My References                      | 🔲 Grineva, M.    | 2007       | Query triggers for XML DBMS<br>on shadow mechanism<br>Programming and Computer S<br>Online Link Go To URL                               | :: Efficient implementa<br>Software                                      | tion based Edit                |
| pubmed (1)<br>test (1)<br>test2(0) | Michard, Alain   | 1998       | Description of Collections an<br>using XML<br>Archives and Museum Inform<br>Online Link+ Go To URL                                      | d Encyclopaedias on t<br>atics                                           | he Web Edit                    |
| [Unhled] (1)<br>Quick List (0)     | 📄 Seela, F       | 2008       | 6-Azauracil or 8-aza-7-deaz<br>oligonucleotides: the effect<br>nucleobase nitrogens on cor<br>Org Biomol Chem<br>Online Link+ Go To URL | aadenine nucleosides<br>of 2'-fluoro substituer<br>formation and base pa | and Edit<br>its and<br>airing. |

اگر بخواهید منبعی را از گروهی به گروه دیگر انتقال دهید، ابتدا آن را انتخاب کرده و سپس فهرست add to و منبعی را از گروهی به گروه دیگر انتقال داده شود، انتخاب و بدین ترتیب مورد فوق groups را باز کرده و گروهی را که میخواهید منبع به آن انتقال داده شود، انتخاب و بدین ترتیب مورد فوق به صورت خودکار به گروه انتخابی منتقل میشود **Collect**:

## در این قسمت، می توان با استفاده از گزینههای مختلف آن، منابع انتخاب شده خود را بـه صورت دستی یا منابع را جستجو و موارد مورد نظر را به My References اضافه کرد. Collect خود شامل بخشهای Online Search, New Reference, Import References می اشد. با انتخاب گزینهی Online Search می توان به پایگاههایی که عضو هستید وصل شده و در آن پایگاه جستجو کنید.

| Online Search     |                               |
|-------------------|-------------------------------|
| Step 1            |                               |
| Select database o | or library catalog connection |
| Select            | 💌 Customize this list         |
| Connect           |                               |

با انتخاب New Reference، می توان اطلاعات کتاب شناسی مورد نیاز را به صورت دستی وارد کرد. در اینجا می توان اطلاعات فارسی را نیز وارد نمود.

| New Reference Save Clear |                                                      |  |  |  |  |
|--------------------------|------------------------------------------------------|--|--|--|--|
|                          |                                                      |  |  |  |  |
| Groups:                  | Add or remove                                        |  |  |  |  |
| Bibliographic<br>Fields: | * At least one of these fields must be filled out.   |  |  |  |  |
| Reference Type:          | Generic                                              |  |  |  |  |
| * Author:                |                                                      |  |  |  |  |
|                          | Use format Last Name, First name. Separate with ";". |  |  |  |  |
| Title:                   |                                                      |  |  |  |  |
| * Year:                  |                                                      |  |  |  |  |
| Secondary Author:        |                                                      |  |  |  |  |
| Secondary Title:         |                                                      |  |  |  |  |
| Place Published:         |                                                      |  |  |  |  |
| Publisher:               |                                                      |  |  |  |  |
| Volume:                  |                                                      |  |  |  |  |
| Number of Volumes:       |                                                      |  |  |  |  |
| Number:                  |                                                      |  |  |  |  |
| Pages:                   |                                                      |  |  |  |  |
| Section:                 |                                                      |  |  |  |  |

راه دیگری نیز برای وارد کردن اطلاعات به مجموعه، وجود دارد. می توان اطلاعات را ذخیره کرده و سپس به My References استفاده می شود. دقت نمایید که حتماً در قسمت Import References استفاده می شود. دقت نمایید که حتماً در قسمت Filter باید گزینه ای انتخاب شود که فایل شما با آن فرمت ذخیره شده است. مثلا اگر مقالهای را از Titer که Science Direct کرد. برای مقالهای را از Science Direct کرد. برای مشاهده ی لیست فرمت ها گزینهٔ RIS دخیره شده، باید در قسمت Reference کرد. برای می شود. دقت نمایید که مقاله می مود. دقت نمایید که می مود که فایل شما با آن فرمت ذخیره شده است. مثلا اگر مقاله ای را از Science Direct کرد. برای مشاهده ی لیست فرمت ها گزینهٔ RIS دخیره شده، باید در قسمت Reference کنید.

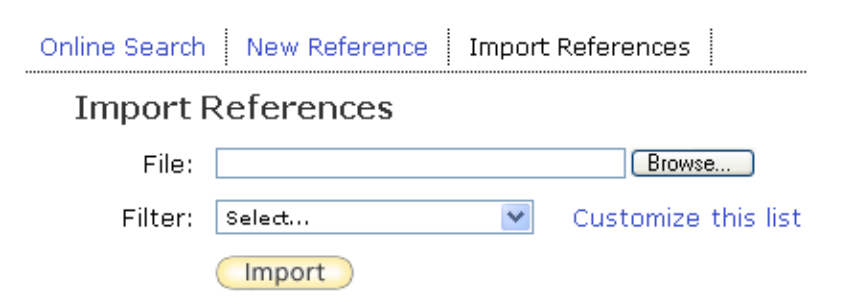

#### :Organiaze

این گزینه، برای مدیریت، تبادل و به اشتراک گذاشتن اطلاعات استفاده می شود. توجه کنید که اطلاعات را با کسی می توانید به اشتراک بگذارید که عضو Endnote باشد. با انتخاب گزینهٔ Find Duplicates می توان گزینه های تکراری را انتخاب و حذف نمود.

| My Ref                            | erences C      | ollect                  | Organize        | Form   | nat    | Options |
|-----------------------------------|----------------|-------------------------|-----------------|--------|--------|---------|
| Manage My Groups Others' Groups F |                |                         | Find Duplicates |        |        |         |
| Ma                                | anage My Gr    | oups                    |                 |        |        |         |
|                                   | My Groups +    | Number of<br>References |                 |        |        |         |
|                                   | science direct | 2                       | Share Group     | Rename | Delete |         |
|                                   | scopus         | 0                       | Share Group     | Rename | Delete |         |
|                                   | New Group      | ) 🛛 🥔 =                 | Shared          |        |        |         |

#### :Format

برای انتخاب فرمت استاندارد مرجعنویسی، از این گزینه استفاده کنید. این گزینه به صرفهجویی در وقت پژوهش گر کمک می کند، چون با یک کلیک می توانید مراجع خود را به فرمت دلخواه تغییر دهید. در قسمت <u>Bibliographic</u>، می توانید اطلاعات خود را مطابق با style (سبک نگارش) مورد نظر مرتب کنید. در گزینهٔ References، پوشهای که می خواهید فرمت آن اصلاح شود را انتخاب کنید. در Bibliographic در گزینهٔ style باید style مورد نظر را انتخاب کنید. مثلا می توانید گزینهٔ Customistry را برای Reference انتخاب کنید. File باید operation انواع فرمتهای معروف و مرجع در رفرنس نویسی را نشان می دهد. در قسمت Gramative انتخاب کنید. با RTF ، TXT ، HTML انتخاب کنید.

HTML فایلهای ذخیره شده را در محیط Notepad ، TXT ، HTML و (Notepad و (Notepad فایلهای ذخیره شده را در محیط Word فایلهای ذخیره شده را در محیط Word باز می کند.

Bibliography Cite While You Write Plug-In Format Paper Export References

| Bibliography         |                             |
|----------------------|-----------------------------|
| References:          | Select 💙                    |
| Bibliographic style: | Select 💌 Customize this lis |
| File format:         | Select 💙                    |
|                      | Save E-Mail Preview & Print |

#### **:Options**

در این قسمت میتوانید تغییرات مربوط به پروفایل، تغییر پسورد و ... را انجام دهید. در این نرم افزار، امکان استفاده از Cite While You Write (در حالی که مینویسید استناد کنید) وجود دارد. با دریافت و نصب Download Installers ، ابزاری در word ایجاد میشود که با استفاده از آن، میتوانید هنگام تایپ کردن از رفرنسهای موجود در Endnote استفاده کنید.

#### مشكلات برنامه

به دلیل مشکلات هماهنگ شدن منابع فارسی و لاتین، متاسفانه برای وارد کردن منابع فارسی مشکلاتی در این برنامه پیش میآید که امید است با کمک مهندسان کامپیوتر این مشکل هر چه زودتر برطرف گردد.

موفق باشید ضیاءالدینی

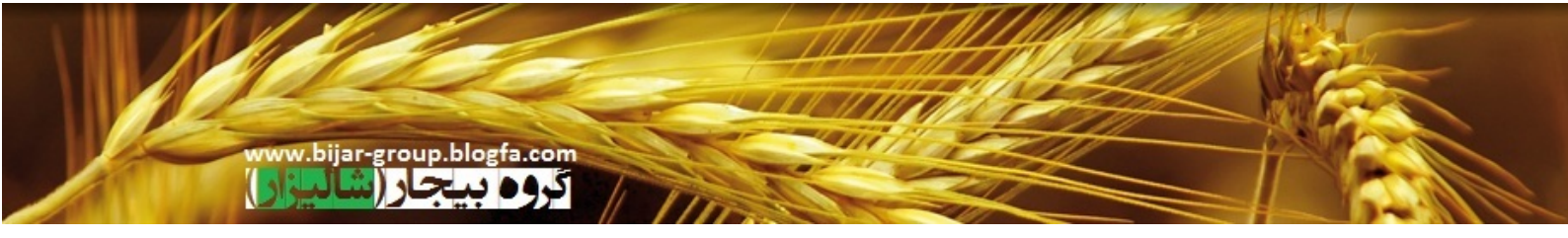